# Upload a file to a contact<sub>%</sub>

This article applies to:

Upload files to a contact record so you never lose track of important information. You can store any file that is under 10 MB in size and download it from a contact record.

### Upload a file

- 1. Navigate to a contact record
- 2. Click More

|                  | Keap<br>(555) 555-5555<br>michael.indrelunas@keap.co |                 |                  |      |      |
|------------------|------------------------------------------------------|-----------------|------------------|------|------|
| <b>9</b><br>Text | <b>E</b> mail                                        | <b>P</b><br>Tag | <b>B</b><br>Note | Fask | More |
| Contact activity |                                                      |                 |                  |      | 80   |

3. Click Upload a file

| \$ Add payment, invoice, or quote | · > |
|-----------------------------------|-----|
| 🗅 Upload a file 👆                 |     |
| Forms                             | >   |
| ංසී Add to automation             |     |

4. Select the file to upload

#### Access files

1. Click the File card in a contact's activity feed

| Overdue                     |   |   |
|-----------------------------|---|---|
| +13 more quotes or invoices |   |   |
|                             |   |   |
| Files                       |   | B |
| Uploaded: Now               |   | _ |
| Tyler- BRPendo.csv          |   |   |
| +3 more files               | £ |   |
|                             | - |   |
| Fmails                      |   |   |

2. Locate the file, using search if necessary, and download the file or open the menu to rename or remove it

| ÷                  | Files<br>Michael Indrelunas | File size limit is 10 MB | • |
|--------------------|-----------------------------|--------------------------|---|
| Q Se               | earch files                 |                          |   |
| Work o<br>Tue, May | utline.pdf<br>v 26, 4.39 MB | 上                        |   |
|                    |                             |                          |   |

#### Rename or remove files

- 1. Access the contact's files
- 2. Click the three dot button next to the file you want to delete or rename

| ÷              | Files<br>Michael Indrelunas   | File size limit is 10 MB | •  |
|----------------|-------------------------------|--------------------------|----|
| Q              | Search files                  |                          |    |
| Work<br>Tue, M | outline.pdf<br>ay 26, 4.39 MB | 不                        | £. |
|                |                               |                          |    |

3. Select Rename or Remove

| Q Search files                           |             |   |  |
|------------------------------------------|-------------|---|--|
| Work outline.pdf<br>Tue, May 26, 4.39 MB |             | ⊻ |  |
|                                          | Rename file |   |  |
|                                          | Remove      |   |  |

4. Confirm your changes

| Text   | Image | Data  | Audio | Video  |
|--------|-------|-------|-------|--------|
| .doc   | .tif  | .CSV  | Audio | .qt    |
| .docx  | .tiff | .xlr  | .wav  | .mov   |
| .log   | .gif  | .xls  | .wma  | .movie |
| .msg   | .jpeg | .xlsx | .mp3  | .hdmov |
| .pages | .jpg  | .key  | .mp4  | .mnv   |

## Supported file types

| <b>Te</b> kt | ljiifage  | <b>DPARTSA</b> | Accidio | Video  |
|--------------|-----------|----------------|---------|--------|
| .txt         | .jiff     | .ppt           |         | .f4p   |
| .wpd         | .jp2      | .pptx          |         | .hdv   |
| .wps         | .jpx      | .xml           |         | .divx  |
| .err         | .j2k      |                |         | .mp4   |
| .text        | .fpx      |                |         | .mp4v  |
| .pwd         | .pcd      |                |         | .mpg   |
| .notes       | .png      |                |         | .mpeg  |
| .xdl         | .pdf      |                |         | .mpeg4 |
| .wp          | .bmp      |                |         | .mpeg1 |
| .wp4         | .psd      |                |         | .rm    |
| .wp5         | .pspimage |                |         | .vob   |
| .wp7         | .thm      |                |         | .wmv   |
| .wsd         | .yuv      |                |         | .wm    |
|              |           |                |         | .avi   |
|              |           |                |         | .m4v   |
|              |           |                |         | .gvi   |
|              |           |                |         | .m2ts  |